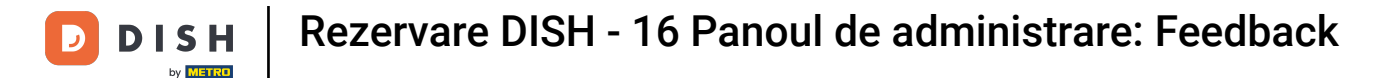

i

Bine ați venit la tabloul de bord al rezervării DISH . În acest tutorial, vă arătăm cum să revizuiți și să publicați feedbackul oaspeților dvs.

| <b>DISH</b> RESERVATION   |                                           |                                   |                             |                                | <b>≜</b> ● Tes | t Bistro Traini | ng 🕤   쇄통           | × 🕞           |
|---------------------------|-------------------------------------------|-----------------------------------|-----------------------------|--------------------------------|----------------|-----------------|---------------------|---------------|
| Reservations              | Have a walk-in custo<br>reservation book! | mer? Received a reservation re-   | quest over phone / email? E | Don't forget to add it to your |                | ALK-IN A        | DD RESERVATION      |               |
| 🛏 Table plan              | <ul> <li>(*)</li> </ul>                   | Tue, 3 Oct - Tue, 3 Oct           |                             | All services                   |                |                 |                     | 7             |
| 🍴 Menu 🐣 Guests           | There is <b>1</b> active limi             | t configured for the selected tir | me period                   |                                |                |                 | Show more           | ~             |
| ③ Feedback                |                                           |                                   |                             |                                |                |                 | chew more           |               |
| 🗠 Reports                 |                                           |                                   | Upcoming                    | ⊖ Cancelled                    | Ż              | 0 📇 0           | <b>H</b> 0/37       |               |
| 🏟 Settings 👻              |                                           |                                   |                             |                                |                |                 |                     |               |
| 𝔗 Integrations            |                                           |                                   |                             |                                |                |                 |                     |               |
|                           |                                           |                                   | No reservati                | ons available                  |                |                 |                     |               |
| Too many guests in house? | Print                                     |                                   |                             |                                |                |                 |                     | 8             |
| Pause online reservations | Designed by Hospitality Digi              | al GmbH. All rights reserved.     |                             | F.                             | AQ   Terms of  | use   Imprint   | Data privacy   Priv | vacy Settings |

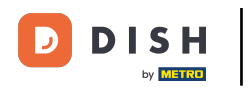

## Mai întâi, accesați Feedback din meniul din stânga dvs.

| <b>DISH</b> RESERVATION                                |                                            |                                |                             |                                | <b>≜</b> ● Tes  | st Bistro Trainii | ng 🕤   🏰 🗸            | •          |
|--------------------------------------------------------|--------------------------------------------|--------------------------------|-----------------------------|--------------------------------|-----------------|-------------------|-----------------------|------------|
| Reservations                                           | Have a walk-in custom<br>reservation book! | er? Received a reservation rec | quest over phone / email? E | Don't forget to add it to your | W#              | ALK-IN A          | DD RESERVATION        |            |
| 🎮 Table plan                                           |                                            |                                |                             |                                |                 |                   |                       |            |
| 🎢 Menu                                                 | <                                          | Tue, 3 Oct - Tue, 3 Oct        |                             | All services                   |                 |                   | ~                     |            |
| 🛎 Guests                                               | There is <b>1</b> active limit c           | onfigured for the selected tim | ne period                   |                                |                 |                   | Show more             |            |
| Feedback                                               |                                            |                                |                             |                                |                 |                   |                       |            |
| 🗠 Reports                                              |                                            |                                | Upcoming                    | ⊖ Cancelled                    |                 | 0 📇 0             | <b>H</b> 0/37         |            |
| 🌣 Settings 👻                                           |                                            |                                |                             |                                |                 |                   |                       |            |
|                                                        |                                            |                                | No reservation              | ons available                  |                 |                   |                       |            |
|                                                        | Print                                      |                                |                             |                                |                 |                   | (                     | ?          |
| Too many guests in house?<br>Pause online reservations | Designed by Hospitality Digital            | GmbH. All rights reserved.     |                             | F                              | AQ   Terms of t | use   Imprint     | Data privacy   Privac | y Settings |

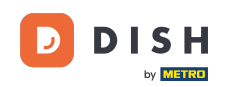

i

Acum sunteți la prezentarea generală a feedback -ului oaspeților dvs. Aici puteți vizualiza și publica feedbackul oaspeților pe site-ul web al unităților.

| DISH RESERVATION          |                                                                                       |                                        |                                        |                                                                     |                                                                                                    | Liebe Gäste, Wir renovieren für Sie. | <u> 최</u> 隆 ~ |  |
|---------------------------|---------------------------------------------------------------------------------------|----------------------------------------|----------------------------------------|---------------------------------------------------------------------|----------------------------------------------------------------------------------------------------|--------------------------------------|---------------|--|
| Reservations              | One day after their visit, y<br>reservation and only your<br>your Internet Presence w | our guest<br>guests ca<br>ebsite. If v | s receive a<br>In provide<br>ou want t | an email / SMS askin<br>it. Your guests may<br>o publish feedback o | g them to give feedback about their dining experience. Feedback is limited to one response per<br>choose to provide their feedback anonymously. You can choose to publish and display reviews on<br>on your own website, you can find instructions here |                                      |               |  |
| <b>"1</b> Menu            | Feedback Date 🖡                                                                       | Food                                   | Service                                | Customer                                                            | Comments                                                                                                    |                                      |               |  |
| 📇 Guests                  | 04/06/2020                                                                            | 5 公                                    | 5 ☆                                    |                                                                     | Publish                                                                                                    |                                      |               |  |
| Eedback                   | 17/03/2020                                                                            | 5 🕎                                    | 4 57                                   |                                                                     |                                                                                                    |                                      |               |  |
| 🗠 Reports                 |                                                                                       | <sup>o</sup> <sup>w</sup>              | . 2                                    |                                                                     | Publish                                                                                                    |                                      |               |  |
| 🌣 Settings 👻              | 15/03/2020                                                                            | 4 ☆                                    | 5 🕁                                    |                                                                     | Wie immer TOP! Publish                                                                                                    |                                      |               |  |
| ⑦ Help                    | 13/03/2020                                                                            | 5 公                                    | 5 🕁                                    |                                                                     | Publish                                                                                                    |                                      |               |  |
|                           | 09/03/2020                                                                            | 5 公                                    | 5 ☆                                    |                                                                     | Unser Gast aus Atlanta (USA) war sehr beglückt über den Abend und damit wir auch. Bewirtung und Ambiente waren sehr stimmig. Großes Lob auch für das Team.                                                                                              |                                      |               |  |
|                           | 09/03/2020                                                                            | 5 公                                    | 5 公                                    |                                                                     |                                                                                                    |                                      |               |  |
|                           | 07/03/2020                                                                            | 5 公                                    | 5 🕁                                    |                                                                     | Sejr gut Publish                                                                                                    |                                      |               |  |
|                           | 05/03/2020                                                                            | 5 ☆                                    | 5 公                                    |                                                                     | Ich komme immer wieder gerne ins Nuovo Mario! Danke für den Unpublish Unpublish                                                                                                    |                                      |               |  |
|                           | 26/02/2020                                                                            | 5 ☆                                    | 5 ☆                                    |                                                                     |                                                                                                    |                                      |               |  |
|                           | 25/02/2020                                                                            | 5 公                                    | 5 公                                    |                                                                     | Alles super Essen gut Service gut Ein gelungener Abend Publish                                                                                                    |                                      |               |  |
|                           | 24/02/2020                                                                            | 5 合                                    | 5 公                                    |                                                                     | Excellent!                                                                                                    |                                      |               |  |
|                           | 21/02/2020                                                                            | 5 公                                    | 5 公                                    |                                                                     | Alles top incl. Weinkarte                                                                                                    |                                      |               |  |
|                           | 16/02/2020                                                                            | 5 🕁                                    | 5 公                                    |                                                                     | Publish                                                                                                    |                                      |               |  |
| Too many guests in house? | 11/02/2020                                                                            | 5 ☆                                    | 4 ☆                                    |                                                                     | Exzellentes Essen, angenehme Atmosphäre, aufmerksame und unaufdringliche Bewirtung - das, was man angesichts der durchaus Publish hohen Preise erwarten darf.                                                                                           |                                      |               |  |
|                           | 10/02/2020                                                                            | ⊑ «∕≻                                  | ۲ کې                                   |                                                                     |                                                                                                    |                                      |               |  |

D

## Pentru a publica feedback-ul unui invitat, faceți clic pe publicați .

| <b>DISH</b> RESERVATION                                |                                                                                       |                                             |                                         |                                                                     |                                                                                                    | Liebe Gäste, Wir renovieren für Sie. | <u> 최</u> 년<br>전 전 전 전 |  |
|--------------------------------------------------------|---------------------------------------------------------------------------------------|---------------------------------------------|-----------------------------------------|---------------------------------------------------------------------|----------------------------------------------------------------------------------------------------|--------------------------------------|------------------------|--|
| Reservations                                           | One day after their visit, y<br>reservation and only your<br>your Internet Presence w | /our guest:<br>r guests ca<br>rebsite. If y | s receive a<br>an provide<br>ou want to | an email / SMS askin<br>it. Your guests may<br>o publish feedback o | g them to give feedback about their dining experience. Feedback is limited to one response per<br>choose to provide their feedback anonymously. You can choose to publish and display reviews on<br>on your own website, you can find instructions <u>here</u> . |                                      |                        |  |
| 🎢 Menu                                                 | Feedback Date 🖡                                                                       | Food                                        | Service                                 | Customer                                                            | Comments                                                                                                    |                                      |                        |  |
| 📇 Guests                                               | 04/06/2020                                                                            | 5 ☆                                         | 5 ☆                                     |                                                                     | Publish                                                                                                    |                                      |                        |  |
| Feedback                                               | 17/03/2020                                                                            | 5 \$                                        | 4 \$7                                   |                                                                     |                                                                                                    |                                      |                        |  |
| ⊷ Reports                                              |                                                                                       | 0 W                                         | . 2                                     |                                                                     | Publish                                                                                                    |                                      |                        |  |
| 🗢 Settings 👻                                           | 15/03/2020                                                                            | 4 ☆                                         | 5 🕁                                     |                                                                     | Wie immer TOP! Publish                                                                                                    |                                      |                        |  |
| ⑦ Help                                                 | 13/03/2020                                                                            | 5 🕁                                         | 5 🕁                                     |                                                                     | Publish                                                                                                    |                                      |                        |  |
|                                                        | 09/03/2020                                                                            | 5 🕁                                         | 5 ☆                                     |                                                                     | Unser Gast aus Atlanta (USA) war sehr beglückt über den Abend und damit wir auch. Bewirtung und Ambiente waren sehr stimmig.<br>Großes Lob auch für das Team.                                                                                                    |                                      |                        |  |
|                                                        | 09/03/2020                                                                            | 5 ☆                                         | 5 公                                     |                                                                     |                                                                                                    |                                      |                        |  |
|                                                        | 07/03/2020                                                                            | 5 公                                         | 5 公                                     |                                                                     | Sejr gut Publish                                                                                                    |                                      |                        |  |
|                                                        | 05/03/2020                                                                            | 5 公                                         | 5 🕁                                     |                                                                     | Ich komme immer wieder gerne ins Nuovo Mario! Danke für den Unpublish Unpublish                                                                                                    |                                      |                        |  |
|                                                        | 26/02/2020                                                                            | 5 ☆                                         | 5 ☆                                     |                                                                     |                                                                                                    |                                      |                        |  |
|                                                        | 25/02/2020                                                                            | 5 公                                         | 5 公                                     |                                                                     | Alles super Essen gut Service gut Ein gelungener Abend Publish                                                                                                    |                                      |                        |  |
|                                                        | 24/02/2020                                                                            | 5 ☆                                         | 5 公                                     |                                                                     | Excellent!                                                                                                    |                                      |                        |  |
|                                                        | 21/02/2020                                                                            | 5 🕁                                         | 5 公                                     |                                                                     | Alles top incl. Weinkarte                                                                                                    |                                      |                        |  |
|                                                        | 16/02/2020                                                                            | 5 公                                         | 5 🕁                                     |                                                                     | Publish                                                                                                    |                                      |                        |  |
| Too many guests in house?<br>Pause online reservations | 11/02/2020                                                                            | 5 ☆                                         | 4 🕁                                     |                                                                     | Exzellentes Essen, angenehme Atmosphäre, aufmerksame und unaufdringliche Bewirtung - das, was man angesichts der durchaus hohen Preise erwarten darf.                                                                                                    |                                      |                        |  |
|                                                        | 10/02/2020                                                                            | ₋ ∽                                         | ₋ ∿                                     |                                                                     |                                                                                                    |                                      |                        |  |

i

Asta este. Ați finalizat tutorialul și acum știți cum să revizuiți și să publicați feedbackul oaspeților dvs.

| DISH RESERVATION                                       |                                                                                         |                                          |                                       |                                                                         |                                                                                                    |                                     | Liebe Gäste, Wir renovieren für Sie. | 제월 <b>~</b> |  |
|--------------------------------------------------------|-----------------------------------------------------------------------------------------|------------------------------------------|---------------------------------------|-------------------------------------------------------------------------|----------------------------------------------------------------------------------------------------|-------------------------------------|--------------------------------------|-------------|--|
| E Reservations                                         | One day after their visit, ye<br>reservation and only your<br>your Internet Presence we | our guests<br>guests ca<br>ebsite. If ye | s receive a<br>n provide<br>ou want t | an email / SMS asking<br>it. Your guests may c<br>o publish feedback or | them to give feedback about their dining experience. Feedback is limited to on<br>hoose to provide their feedback anonymously. You can choose to publish and di<br>n your own website, you can find instructions <u>here</u> . | e response per<br>isplay reviews on |                                      |             |  |
| 🎢 Menu                                                 | Feedback Date 🚛                                                                         | Food                                     | Service                               | Customer                                                                | Comments                                                                                                    |                                     |                                      |             |  |
| 🛎 Guests                                               | 04/06/2020                                                                              | 5 🕁                                      | 5 公                                   |                                                                         |                                                                                                    | Publish                             |                                      |             |  |
| edback                                                 | 17/03/2020                                                                              | 5 🕎                                      | 45                                    |                                                                         |                                                                                                    |                                     |                                      |             |  |
| ⊷ Reports                                              | 1703/2020                                                                               | 24                                       | ΨW                                    |                                                                         |                                                                                                    | Publish                             |                                      |             |  |
| 🌣 Settings 🗸                                           | 15/03/2020                                                                              | 4 🕁                                      | 5 🕁                                   |                                                                         | Wie immer TOP!                                                                                                    | Publish                             |                                      |             |  |
| ⑦ Help                                                 | 13/03/2020                                                                              | 5 ☆                                      | 5 公                                   |                                                                         |                                                                                                    | Publish                             |                                      |             |  |
|                                                        | 09/03/2020                                                                              | 5 ☆                                      | 5 公                                   |                                                                         | Unser Gast aus Atlanta (USA) war sehr beglückt über den Abend und damit wir auch. Bewirtung und Ambiente waren sehr stimmig. Großes Lob auch für das Team.                                                                     | Publish                             |                                      |             |  |
|                                                        | 09/03/2020                                                                              | 5 🕁                                      | 5 公                                   |                                                                         |                                                                                                    |                                     |                                      |             |  |
|                                                        | 07/03/2020                                                                              | 5 公                                      | 5 公                                   |                                                                         | Sejr gut                                                                                                    | Publish                             |                                      |             |  |
|                                                        | 05/03/2020                                                                              | 5 ☆                                      | 5 公                                   |                                                                         | Ich komme immer wieder gerne ins Nuovo Mario! Danke für den tollen Service und das köstliche Essen!                                                                                                    | Jnpublish                           |                                      |             |  |
|                                                        | 26/02/2020                                                                              | 5 🕁                                      | 5 公                                   |                                                                         |                                                                                                    |                                     |                                      |             |  |
|                                                        | 25/02/2020                                                                              | 5 ☆                                      | 5 🕁                                   |                                                                         | Alles super Essen gut Service gut Ein gelungener Abend                                                                                                    | Publish                             |                                      |             |  |
|                                                        | 24/02/2020                                                                              | 5 🕁                                      | 5 公                                   |                                                                         | Excellent!                                                                                                    |                                     |                                      |             |  |
|                                                        | 21/02/2020                                                                              | 5 ☆                                      | 5 ☆                                   |                                                                         | Alles top incl. Weinkarte                                                                                                    |                                     |                                      |             |  |
|                                                        | 16/02/2020                                                                              | 5 公                                      | 5 公                                   |                                                                         |                                                                                                    | Publish                             |                                      |             |  |
| Too many guests in house?<br>Pause online reservations | 11/02/2020                                                                              | 5 ☆                                      | 4 ☆                                   |                                                                         | Exzellentes Essen, angenehme Atmosphäre, aufmerksame und<br>unaufdringliche Bewirtung - das, was man angesichts der durchaus<br>hohen Preise erwarten darf.                                                                    | Publish                             |                                      |             |  |
|                                                        | 10/02/2020                                                                              | <i>ح</i> م                               | ς «                                   |                                                                         |                                                                                                    |                                     |                                      |             |  |

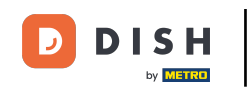

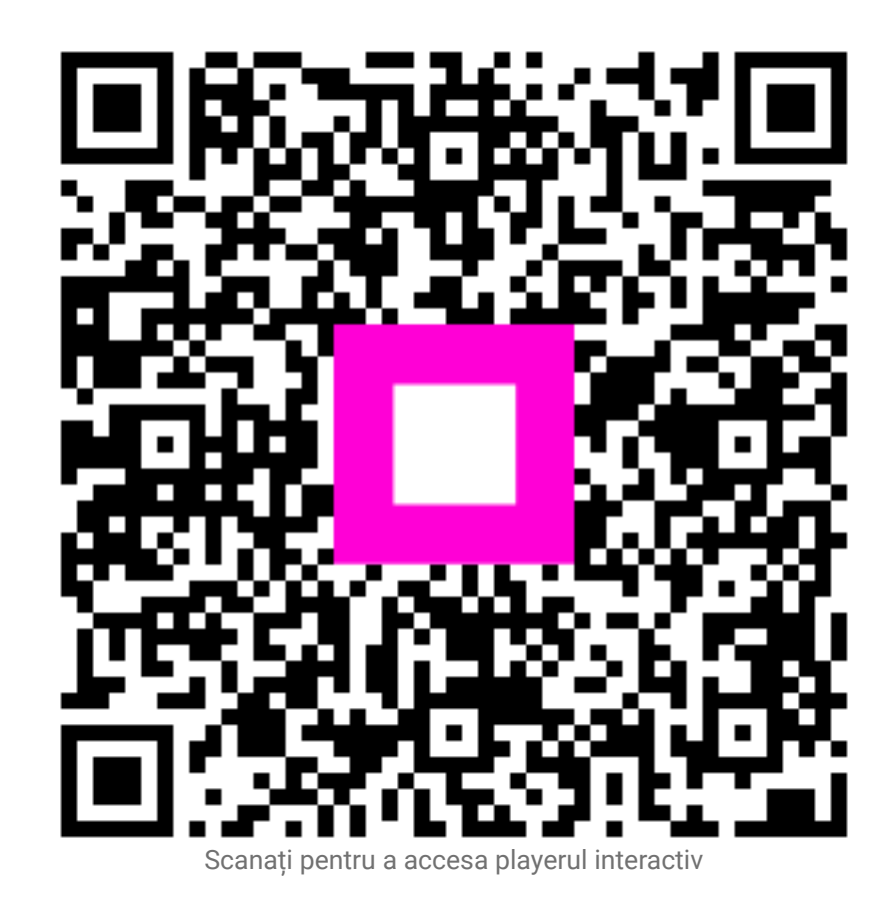